## **Midterm Grading Directions**

- 1. Log into NazNet
- 2. Click on "Grading"

| User Account                                                                                                    | Budgeting                     |
|----------------------------------------------------------------------------------------------------|-------------------------------|
| fm New to WebAdvisor<br>What's my User ID2<br>What's my password                                                                                                    | My Budaet<br>Budaet Selection |
| Personal Profile                                                                                                    |                               |
| Leave Plan Summary<br>My Stipends<br>Communication                                                                                                    |                               |
| Faculty Information                                                                                                    |                               |
| NV Advisees<br>Advisees<br>Class Roster<br>Grading<br>Search Tur Sections<br>NV Class Schedule<br>Student profile<br>Famil NV Adviseos<br>Starfab<br>Advisor Registration Approval<br>Inclusive Childhood Advisor Registration Approval<br>Inclusive Childhood Advisor Registration Approval |                               |

- 3. You should now be on the screen below *Grading*
- 4. Click the drop down menu for "Term" and select the current term
- 5. Click on "Submit"

| FACULTY    |                                                         |         |
|------------|---------------------------------------------------------|---------|
|            |                                                         | Grading |
| Term       | Select a term or date range to restrict your class list |         |
| Start Date | 16/FA - Fall 2016                                       | SUBMIT  |

- 6. You should now be on the screen below Grading
- 7. Click the drop down menu and select "I Midterm/Intermediate" (A)
- 8. Select the roster you wish to enter grades for (B)
- 9. Click on "Submit" (C)

| FACULTY                                       |                                                             |
|-----------------------------------------------|-------------------------------------------------------------|
|                                               | Grading                                                     |
| Final or Midterm/Intermediate Grading         |                                                             |
| Choose One Class Name an F - Final D          | Date End Date Bldg Room Meeting Times Days of Week Loc Term |
| B ACS*101*10 Acare I - Midterm/Intermediate 2 | 129/16 12/16/16 KEAR LNG 10:30AM - 11:20AM M 16/FA          |
|                                               |                                                             |

- 10. You should be on the screen below *Midterm Grading* (shows all the students on your roster for the class you selected to grade in step #8)
- 11. Acceptable midterm grades should be entered in the "Midterm Grade" column (A):
  - a. Traditional letter grades may be submitted (A, A-, B+ etc.), **OR**
  - b. If you are unable to submit a specific letter grade use one of the following: S, U, or F. Note: "S" is for 'C' or better, "U" is for C-, D+, D, D-, and "F" for failure.
- 12. Use the "Last Date of Attendance" column (B) *if needed*.
  - a. If the student stopped attending class, fill in this column with the last date they attended
  - b. If they are still attending class, please leave this field blank.
- 13. Use the "Never Attended" column (C) *if needed*. Only check this box if the student never attended the class.

If you have students who have deficit mid-term grades or attendance issues, remember that in addition to submitting this information through NazNet, you can raise a "flag" on students in Starfish. This will reinforce the concern and ensure that students are notified of available support resources.

14. Click on "Submit" once you have all grades have been recorded.

## **Midterm Grading**

| ss Name A0<br>e Ao | CS*101*10<br>cademic and College | Success     |               |                         |                |             |                 |       |                      |
|--------------------|----------------------------------|-------------|---------------|-------------------------|----------------|-------------|-----------------|-------|----------------------|
| ation              |                                  |             |               |                         |                |             |                 |       |                      |
| m Fa               | 1 2016                           |             |               |                         |                |             |                 |       |                      |
| rs. Mackenzie      | N. Bramble                       |             |               |                         | 6              |             |                 |       |                      |
| x x823             | 1222                             | Next.       |               | B                       |                | 0.02        |                 | 20000 |                      |
| tudent             | ID                               | Status<br>N | Midterm Grade | Last Date of Attendance | Never Attended | Class<br>FF | Credits<br>1.00 | CEUs  | Cross-Listed Section |
|                    |                                  | N           |               |                         |                | FF          | 1.00            |       |                      |
| <b>T</b> I ·       |                                  | N           |               |                         |                | FF          | 1.00            |       |                      |
| Inis               | 5                                | N           | D             |                         |                | FF          | 1.00            |       |                      |
| coli               | ımn                              | N           | F             | 09/27/2016              |                | FF          | 1.00            | 2     |                      |
|                    |                                  | N           | F             |                         |                | FF          | 1.00            |       |                      |
| sho                | WS                               | N           |               |                         |                | FF          | 1.00            |       |                      |
|                    | ~                                | N           |               |                         |                | FF          | 1.00            |       |                      |
| you                | ſ                                | N           |               | *IMPORTANT:             |                | FF          | 1.00            | 8     |                      |
| stuc               | lent                             | N           |               | date of                 |                | FF          | 1.00            |       |                      |
| 0.00               |                                  | N           |               | attendance if           |                | FF          | 1.00            |       |                      |
| nam                | nes                              | N           |               | the student             |                | FF          | 1.00            |       |                      |
| and                | id                               | N           |               | stopped                 |                | FF          | 1.00            | а<br> |                      |
| anu                | iu                               | N           |               | attending class.        |                | FF          | 1.00            |       |                      |
| num                | nbers                            | N           |               | If they are still       |                | FF          | 1.00            | 2. 2. |                      |
|                    |                                  | N           |               | attending leave         |                | FF          | 1.00            |       | 0                    |
|                    |                                  | N           |               | blank.                  |                | FF          | 1.00            |       |                      |
|                    |                                  | N           |               |                         |                | FF          | 1.00            |       |                      |

- 15. Now you should be on the screen below Grading Confirmation Form
- 16. Review your submitted information. If everything looks correct, click on "OK." If you have errors, please click the back button in your Internet browser, change the incorrect grades, and then click on "Submit" again.

|                                         |             |                  | Gra                   | ading Confir | mation F        | orm     |       |         |      |              |
|-----------------------------------------|-------------|------------------|-----------------------|--------------|-----------------|---------|-------|---------|------|--------------|
|                                         |             |                  |                       |              |                 |         |       |         |      |              |
| lass Name ACS*101*10                    |             |                  |                       |              |                 |         |       |         |      |              |
| tie Academic and Collec                 | e Success   |                  |                       |              |                 |         |       |         |      |              |
| ocation                                 |             |                  |                       |              |                 |         |       |         |      |              |
| erm Fall 2016                           |             |                  |                       |              |                 |         |       |         |      |              |
| Instructor<br>Mrs. Mackenzie N. Bramble |             |                  |                       |              |                 |         |       |         |      |              |
| ** Your changes hav                     | e been save | ed Modified reco | rds are shown below * | 2            |                 |         |       |         |      |              |
| rour changes have                       | e been sure | Final            | Expire                | Last Data of | Novor           | Midtorm | Class |         |      | Cross Listod |
| Student ID                              | Status      | Grade            | Date                  | Attendance   | Attended        | Grade   | Level | Credits | CEUs | Section      |
| These                                   | N           | А                | Acres 1               | in order and | and the barries | A       | FF    | 1.00    |      |              |
| inese                                   | N           | В                | ·                     |              |                 | A       | FF    | 1.00    |      | 5<br>5       |
| oolumno                                 | N           | С                |                       | °            |                 | A       | FF    | 1.00    |      |              |
| columns                                 | N           | D                |                       |              |                 | 4       | FF    | 1.00    | -    | 2            |
| ahaw                                    | N           | F                |                       | 09/27/16     |                 | A       | FF    | 1.00    |      |              |
| SHOW                                    | N           | F                |                       |              | Y               | A       | FF    | 1.00    |      |              |
| VOUR                                    | N           | С                |                       |              |                 | A       | FF    | 1.00    |      |              |
| your                                    | N           | В                |                       |              |                 | A       | FF    | 1.00    |      |              |
| studont                                 | N           | В                |                       |              |                 | A       | FF    | 1.00    |      |              |
| Sludeni                                 | N           | A                |                       |              |                 | A       | FF    | 1.00    |      |              |
| namos                                   | N           | A                |                       |              |                 | A       | FF    | 1.00    |      |              |
| lames                                   | N           | A                |                       |              |                 | A       | FF    | 1.00    |      |              |
| and id                                  | N           | A                |                       |              |                 | A       | FF    | 1.00    |      |              |
| anu iu                                  | N           | A                |                       |              |                 | A       | FF    | 1.00    |      | -            |
|                                         | 14          | A                |                       |              |                 | A       | FF    | 1.00    |      | 2            |
| numbore                                 | N           |                  |                       |              |                 | ~       |       | 1.00    |      | 2            |
| numbers                                 | N           | A                |                       |              |                 | A       | FF    | 1.00    |      |              |

17. If you have additional rosters to grade, click "Faculty Menu" at the top and repeat steps #2-16

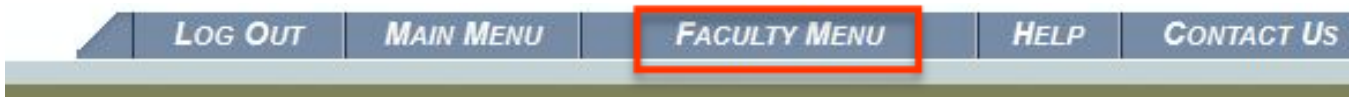